# MITSUBISHI CONNECT

Mitsubishi Motors App Manual do proprietário

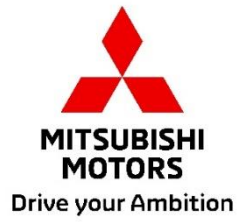

| O que é o MITSUBISHI CONNECT?                                                                                                    | 3                                                  |
|----------------------------------------------------------------------------------------------------|----------------------------------------------------|
| Funções disponíveis                                                                                                    | 4                                                  |
| Como iniciar sessão                                                                                                    | 7                                                  |
| Como instalar a aplicação Mitsubishi Motors                                                                                                    | 7                                                  |
| Para novos utilizadores                                                                                                    | 8                                                  |
| Se se tiver esquecido do ID (endereço de e-mail) e/ou palavra-passe da sua conta                                                                                                    |                                                    |
| MITSUBISHI CONNECT                                                                                                    | 12                                                 |
| Como eliminar conta                                                                                                    | 13                                                 |
| Como utilizar a aplicação                                                                                                    | .15                                                |
| Ecrã Casa                                                                                                    |                                                    |
|                                                                                                    | 15                                                 |
| Controlo remoto de ar condicionado                                                                                                    | 15<br>16                                           |
| Controlo remoto de ar condicionado<br>Trancar/destrancar remotamente a porta                                                                                                    | 15<br>16<br>18                                     |
| Controlo remoto de ar condicionado<br>Trancar/destrancar remotamente a porta<br>Carregamento/agendamento de carregamento                                                                                                    | 15<br>16<br>18<br>19                               |
| Controlo remoto de ar condicionado<br>Trancar/destrancar remotamente a porta<br>Carregamento/agendamento de carregamento<br>Buzina remota/luz remota                                                                                                    | 15<br>16<br>18<br>19<br>20                         |
| Controlo remoto de ar condicionado<br>Trancar/destrancar remotamente a porta<br>Carregamento/agendamento de carregamento<br>Buzina remota/luz remota<br>Estado (relatório de estado do veículo), registo de quilometragem (histórico de condução                                                                                                    | 15<br>16<br>18<br>19<br>20<br>),                   |
| Controlo remoto de ar condicionado<br>Trancar/destrancar remotamente a porta<br>Carregamento/agendamento de carregamento<br>Buzina remota/luz remota<br>Estado (relatório de estado do veículo), registo de quilometragem (histórico de condução<br>histórico de carregamentos                                                                                                    | 15<br>16<br>18<br>19<br>20<br>),<br>21             |
| Controlo remoto de ar condicionado<br>Trancar/destrancar remotamente a porta<br>Carregamento/agendamento de carregamento<br>Buzina remota/luz remota<br>Estado (relatório de estado do veículo), registo de quilometragem (histórico de condução<br>histórico de carregamentos<br>Localizador de veículos, Destino enviado para o carro, Navegação até ao destino final                         | 15<br>16<br>18<br>19<br>20<br>),<br>21<br>22       |
| Controlo remoto de ar condicionado<br>Trancar/destrancar remotamente a porta<br>Carregamento/agendamento de carregamento<br>Buzina remota/luz remota<br>Estado (relatório de estado do veículo), registo de quilometragem (histórico de condução<br>histórico de carregamentos<br>Localizador de veículos, Destino enviado para o carro, Navegação até ao destino final<br>Ligação a smartwatch | 15<br>16<br>18<br>19<br>20<br>),<br>21<br>22<br>23 |

# MITSUBISHI CONNECT é uma plataforma de serviços que fornece aos proprietários dos veículos uma experiência de condução segura e conveniente.

MITSUBISHI CONNECT é fornecido através de um serviço simples à base de subscrição que é composto pelos seguintes componentes:

- Uma unidade de controlo telemático incorporada, equipada com um modem celular e capacidade GPS, que funciona numa rede móvel e está instalada de fábrica no veículo.
- A aplicação MITSUBISHI CONNECT, que pode ser transferida através da loja de aplicações num smartphone Apple ou Android compatível.
- Os serviços funcionam utilizando redes de comunicação sem fios e a rede de satélites GPS ("Global Positioning System"). Os serviços estão sujeitos à disponibilidade das redes móveis e de GPS e podem não funcionar em áreas remotas ou fechadas. A área em que está a conduzir pode afetar o serviço que lhe conseguimos fornecer, incluindo, entre outros, serviços de encaminhamento e de GPS, como a nossa capacidade de determinar a localização exata do veículo.

Controlo remoto de ar condicionado

- Ligar/desligar
- Definir a temperatura
- Agendamento

Permite-lhe definir automaticamente o controlo de ar condicionado para que o espaço interior atinja uma temperatura confortável. Também pode definir a hora de partida na aplicação para smartphone e o seu veículo agendará o controlo de ar condicionado para aquecimento ou arrefecimento do interior do seu veículo para uma temperatura predefinida antes de entrar. A temperatura definida pode ser ajustada no sistema de infoentretenimento do seu veículo.

Trancar/destrancar remotamente a porta

Tranca/destranca a porta a partir da aplicação para smartphone, as portas voltam a trancar após 30 segundos.

Luzes remotas

A partir do comando da aplicação para smartphone, os faróis do veículo piscam 5 vezes. Esta funcionalidade pode ser útil para ajudar a localizar o seu veículo.

Buzina remota

A partir da aplicação para smartphone, a buzina soa uma vez. Esta funcionalidade pode ser útil para ajudar a localizar o seu veículo.

Localizador de veículos

Localiza o veículo na aplicação para smartphone.

Registo de quilometragem (histórico de condução)

Mostra o tempo viajado e a distância por mês e por ano.

Estado (relatório do estado do veículo)

O estado do veículo é uma operação remota que pode obter informações de estado do seu veículo.

#### Controlo remoto de carregamento

Permite-lhe agendar ou iniciar o carregamento a partir da aplicação para smartphone, o que lhe permite tirar partido da produção solar ou das tarifas de eletricidade em horário de vazio. Podem ser definidos até 3 agendamentos de carregamento, seja na aplicação para smartphone ou a partir do painel tátil do sistema de infoentretenimento do veículo.

Se precisar de carregar fora do horário agendado, pode iniciar o carregamento imediatamente na aplicação para smartphone. O carregamento é automaticamente interrompido assim que o carregamento for concluído.

\*O carregamento não pode ter início se a ficha de carregamento não estiver ligada.

Pesquisa por estações de carregamento

Permite-lhe encontrar um local de carregamento com disponibilidade a partir da sua aplicação para smartphone com informações de locais de carregamento (localização, horário de funcionamento e outras informações disponíveis).

Notificação de alarme antirroubo

Envia-lhe uma notificação se o alarme MITSUBISHI instalado de fábrica tiver sido ativado. Isto é especialmente útil quando estiver fora do alcance sonoro do alarme. Se tiver selecionado receber notificações de alarme, um alerta é-lhe enviado através do método de notificação que preferir: e-mail, mensagem de texto ou notificação push.

#### Assistente de voz

Permite que o veículo suporte interfaces por voz que permite comunicar com funções do veículo por voz, como encontrar informações de pontos de interesse, reproduzir música ou reproduzir rádio.

Relatório de integridade do veículo

Fornece-lhe quaisquer alertas de avaria recentes acionados pelo veículo.

Lembrete para trancar a porta

Fornece-lhe uma notificação se tiver deixado as portas destrancadas.

Relatório de estado da bateria

Fornece um estado visualizado do carregamento do seu veículo e a sua autonomia EV.

#### Lembrete para ligar a ficha

Se tiver chegado a altura de iniciar o carregamento, mas a ficha de carregamento não estiver ligada, receberá um lembrete para ligar o carregador. Se a ficha de carregamento não estiver ligada quando o veículo está trancado, pode ser enviada uma notificação 5, 15, 30 ou 60 minutos após a ignição ser desligada. Esta notificação está configurada através do sistema de infoentretenimento do veículo. Para obter mais informações, consulte o manual do proprietário do sistema de infoentretenimento fornecido com o veículo. O método de notificação (e-mail, mensagem de texto ou notificação push) pode ser selecionado na secção de notificações da aplicação para smartphone.

#### Lembrete de carregamento concluído

Assim que o carregamento for concluído, ser-lhe-á enviada uma notificação de acordo com as suas preferências de notificação para carregamento remoto ou agendado.

#### Alertas inteligentes

- Alerta de limite geográfico
- Alerta de velocidade
- Alerta de restrição temporal

Os alertas de limite geográfico fornecem notificações quando o seu veículo sai de uma área geográfica circular que definiu. Pode criar limites geográficos utilizando a aplicação para smartphone. Se o veículo sair da área do limite geográfico, é enviada uma mensagem com base nas suas preferências de notificação.

Os alertas de velocidade fornecem notificações quando o veículo excede um limite de velocidade especificado por si. Pode criar alertas de velocidade utilizando a aplicação para smartphone. Se o limite de velocidade especificado for excedido, é enviada uma mensagem com base nas suas preferências de notificação.

Os alertas de restrição temporal fornecem notificações quando o seu veículo estiver a ser conduzido fora de um período de tempo especificado. Pode criar o alerta de restrição temporal utilizando a aplicação para smartphone. Se a ignição do veículo for ligada durante um dia e hora restritos, é enviada uma mensagem com base nas suas preferências de notificação.

#### Destino enviado para o carro Navegação até ao destino final

Permite-lhe pesquisar e transferir as informações de destino da aplicação para smartphone para o sistema de infoentretenimento. Definir sem problemas o destino fora do carro melhora a conveniência para o utilizador. Também lhe permite transferir as informações de destino do sistema de infoentretenimento para a aplicação para smartphone. Pode chegar ao destino final sem problemas e de forma conveniente através da ligação automática entre o sistema de infoentretenimento e a aplicação, mesmo após estacionar.

Como instalar a aplicação Mitsubishi Motors

Preparações

- Tenha à mão as seguintes coisas:
  - · Certificado MOT
  - ID (endereço de email) e palavra-passe da conta **MITSUBISHI CONNECT\*1**

\*1: Não é necessário para pessoas que se registam pela primeira vez.

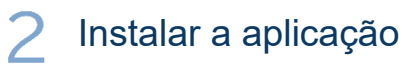

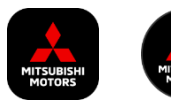

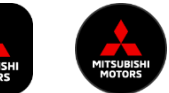

iPhone:

Instalar a partir da App Store

## Android:

Instalar a partir do Google Play

[Transferir aqui]

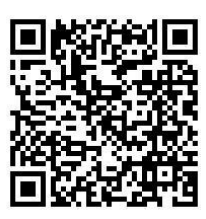

https://www.mitsubishimotors.com/en/products/connect/app/index\_eu.html

Como se registar >>

Para novos utilizadores

Como iniciar sessão >>

Para utilizadores com uma conta **MITSUBISHI CONNECT** 

Toque aqui se se tiver esquecido do ID (endereço de e-mail) e/ou palavra-passe da sua conta MITSUBISHI CONNECT

Para novos utilizadores

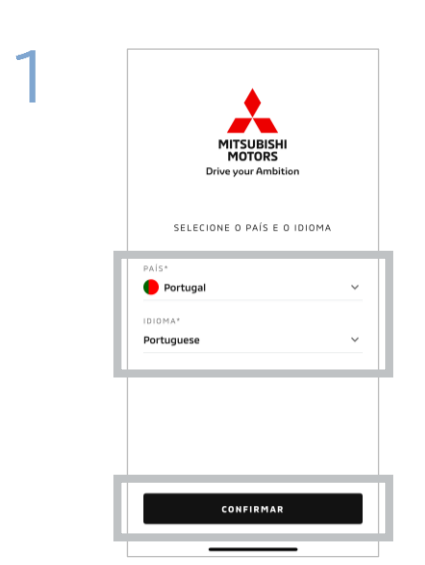

Selecione o seu país e idioma e, em seguida, toque em [CONFIRMAR].

| ٠                  | _                              |
|--------------------|--------------------------------|
| MITSUB             | ISHI<br>RS                     |
| Drive your A       | mbition                        |
| NOME OF UTU (74000 |                                |
| NOME DE UTILIZADOR |                                |
| PALAVRA-PASSE      | O                              |
| Permanecer logado  | Esqueceu-se d<br>palavra-passe |
| INICIAR SI         | ESSÃO                          |
|                    |                                |
|                    |                                |

Toque em [Registar].

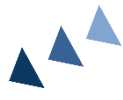

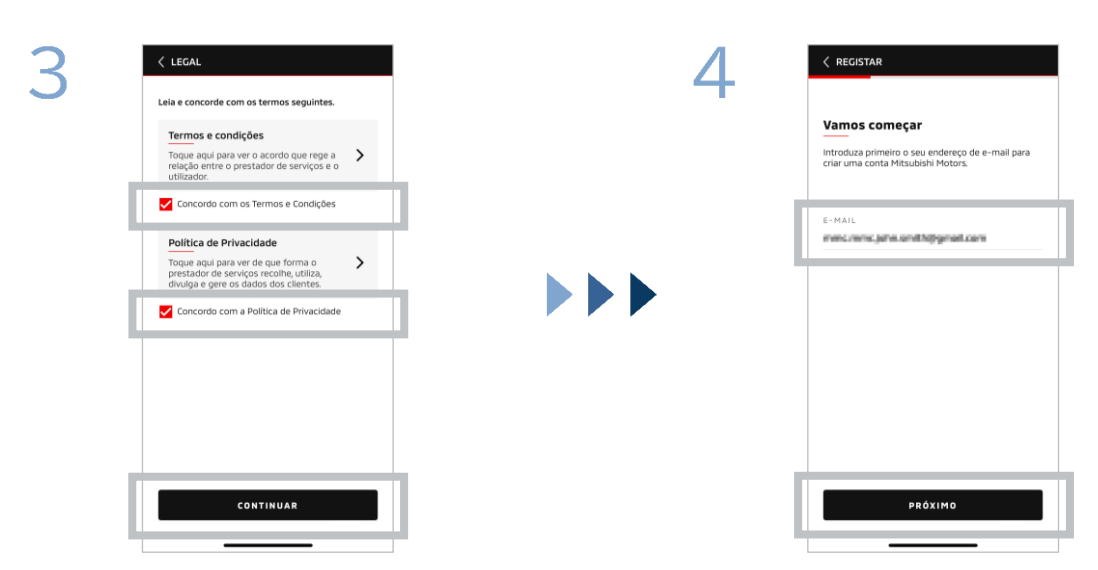

Concorde com os Termos e Condições e Política de Privacidade da aplicação e, em seguida, toque em [CONTINUAR]. Introduza o endereço de e-mail que pretende usar para registar na aplicação e, em seguida, toque em [PRÓXIMO].

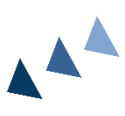

SUBISHI CONNECT

# Para novos utilizadores

| 5 | < REGISTAR                                                                                                    |   |   |                                                                                                    |
|---|----------------------------------------------------------------------------------------------------|---|---|----------------------------------------------------------------------------------------------------|
|   | Verificar o e-mail da conta<br>Introduza o código de validação que foi enviado<br>para<br>O o código expanse aos<br>O o código expanse aos<br>O o código expanse o 042<br>Não recebeu o código? Reenviar |   |   | Criar um novo perfil                                                                                              |
|   |                                                                                                    |   |   | Ervie as suas informações pessoais e dados da<br>conta para concluir o registo da sua conta<br>Mitsubishi Motors. |
|   |                                                                                                    |   |   | * Obrigatório                                                                                                    |
|   |                                                                                                    |   |   | INFORMAÇÕES PESSOAIS                                                                                              |
| - |                                                                                                    |   |   | NOME PRÓPRIO*                                                                                                    |
|   |                                                                                                    |   |   | APELIDO*                                                                                                    |
|   | 1                                                                                                    | 2 | 3 | MORADA                                                                                                    |
|   | 4                                                                                                    | 5 | 6 | - TUTINUM                                                                                                    |
|   | _                                                                                                    | 0 | 0 | ENDEREÇO DE RUA*                                                                                                  |
|   | (                                                                                                    | 8 | 9 |                                                                                                    |
|   | LIMPAR                                                                                                    | 0 | × | PRÓXIMO                                                                                                    |

Introduza o código de validação de seis dígitos enviado para o endereço de email que registou. Introduza as suas informações de utilizador e, em seguida, toque em [PRÓXIMO].

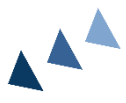

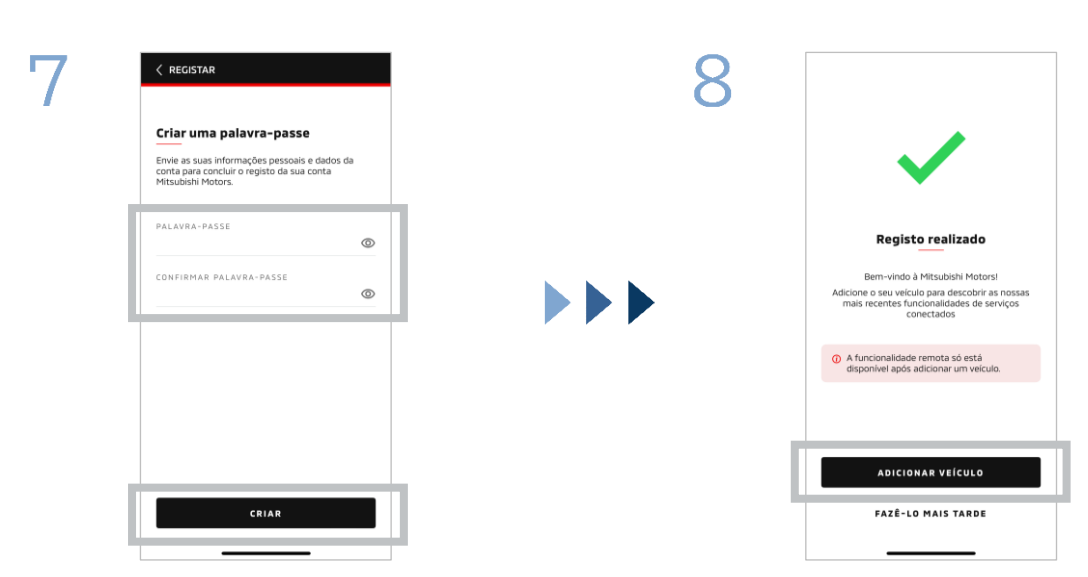

Introduza<sup>\*2</sup> uma palavra-passe e, em seguida, toque em [CRIAR].

- \*2: A sua palavra-passe tem de conter o seguinte:
  - 8 a 15 letras, números e símbolosPelo menos uma letra maiúscula, letra minúscula e
  - número
    Pelo menos um símbolo utilizável

O registo do utilizador está concluído. Toque em [ADICIONAR VEÍCULO] para continuar para o registo do seu veículo.

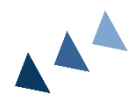

# Para novos utilizadores

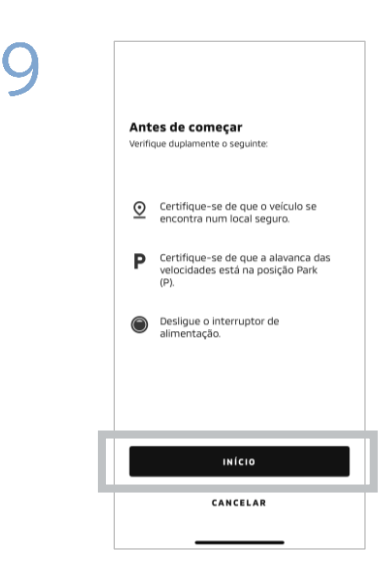

Verifique se a área circundante é segura e, em seguida, toque em [INÍCIO].

| 10 | < ADICIONAR VEÍCULO                                                                                                 |
|----|----------------------------------------------------------------------------------------------------|
|    | VIN<br>Introduza o VN do seu veículo utilizando caracteres<br>afanuméricos, com um comprimento de 17<br>caracteres. |
|    | VIN*                                                                                                    |
|    | Lanterna acesa                                                                                                    |
|    |                                                                                                    |
|    |                                                                                                    |
|    |                                                                                                    |
|    | PRÓXIMO                                                                                                    |

Introduza o número de identificação do veículo (VIN). Clique no ícone i para ver a localização do VIN.

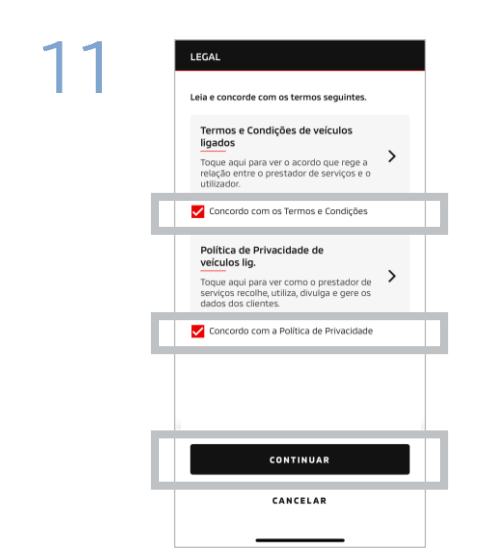

Concorde com os Termos e Condições e Política de Privacidade do MITSUBISHI CONNECT e toque em [CONTINUAR].

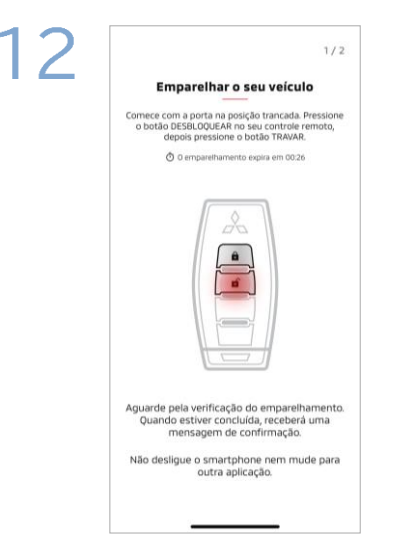

Tenha a chave do seu veículo pronta e emparelhe o seu veículo seguindo as instruções exibidas na aplicação. Após a transição do ecrã para o passo 1/2 do emparelhamento, realize as seguintes operações no prazo de 30 segundos:

- (1) Prima o botão "Destrancar" as portas
- (2) Prima o botão "Trancar" as portas

Aguarde até que a mensagem de confirmação seja exibida.

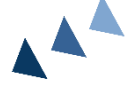

10

Para novos utilizadores

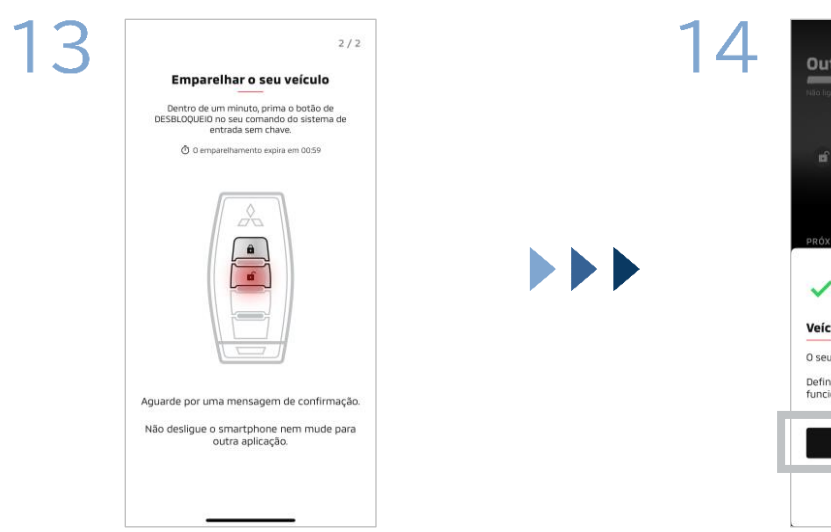

Após a transição do ecrã para o passo 2/2 do emparelhamento, realize as seguintes operações no prazo de 60 segundos:

# (1) Prima o botão "Destrancar" as portas

Aguarde até que a mensagem de confirmação seja exibida.

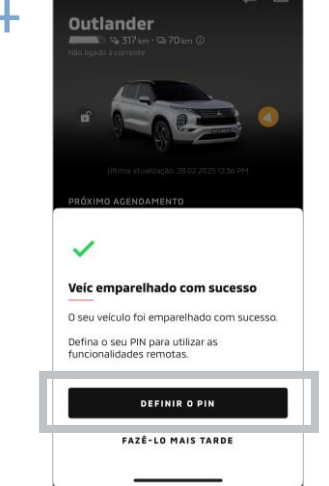

O seu veículo está agora adicionado. Toque em [DEFINIR O PIN] para continuar para a definição de um PIN.

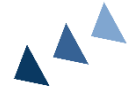

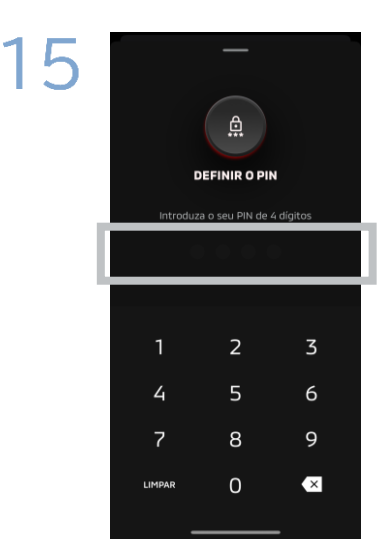

Defina um PIN introduzindo um número de quatro dígitos.

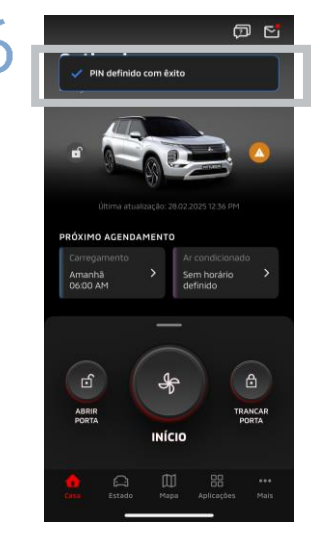

O processo de registo está agora concluído.

Se se tiver esquecido do ID (endereço de e-mail) e/ou palavra-passe da sua conta MITSUBISHI CONNECT

**P.** Esqueci-me do ID (endereço de e-mail) da minha conta MITSUBISHI CONNECT. O que devo fazer?

**R.** O ID (endereço de e-mail) da sua conta MITSUBISHI CONNECT é o endereço de e-mail no ecrã de início de sessão ou na página A minha conta do ecrã de definições. Consulte a aplicação Mitsubishi Motors. Para obter mais assistência, contacte o revendedor e/ou distribuidor autorizado no seu país.

P. Esqueci-me da palavra-passe da minha conta MITSUBISHI CONNECT. O que devo fazer?

**R.** A palavra-passe da sua conta MITSUBISHI CONNECT pode ser reposta a partir do ecrã de início de sessão. Consulte a aplicação Mitsubishi Motors.

**P.** Aparece um erro quando introduzo o número de identificação do meu veículo ou realizo o emparelhamento. O que devo fazer?

**R.** Já pode estar associada uma conta MITSUBISHI CONNECT ao veículo. Inicie sessão com a conta existente. Se quiser usar uma nova conta, contacte o revendedor e/ou distribuidor autorizado no seu país.

### Eliminação de conta

- Certifique-se de que elimina a sua conta ao ceder ou transferir a propriedade do veículo.
- Já não pode utilizar o MITSUBISHI CONNECT após eliminar a sua conta.
- Observe que, se eliminar a sua conta como parte de uma compra de pacote pago, o seu pacote pago também será desativado.

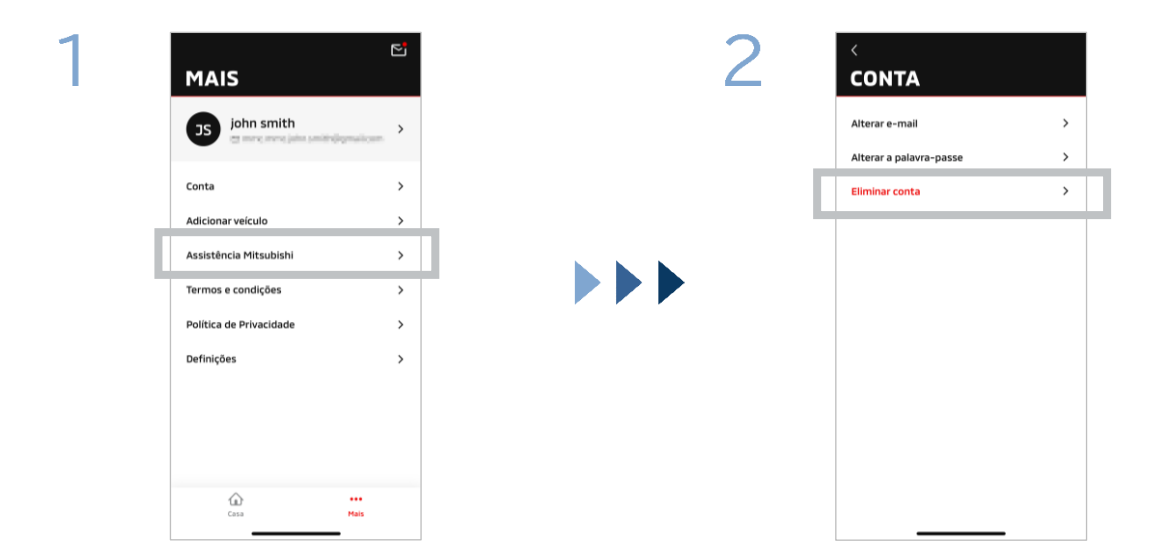

Toque em [Conta] em A minha página.

Toque em [Eliminar conta].

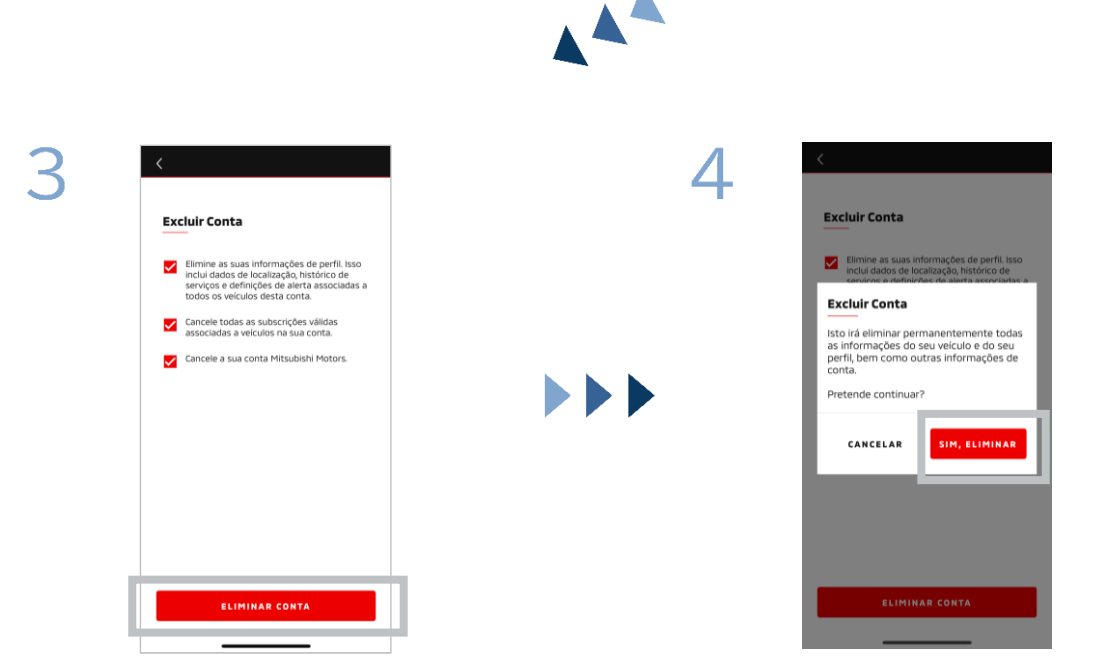

Confirme todos os itens de verificação e, em seguida, toque em [ELIMINAR CONTA].

Toque em [SIM, ELIMINAR] para eliminar todos os dados.

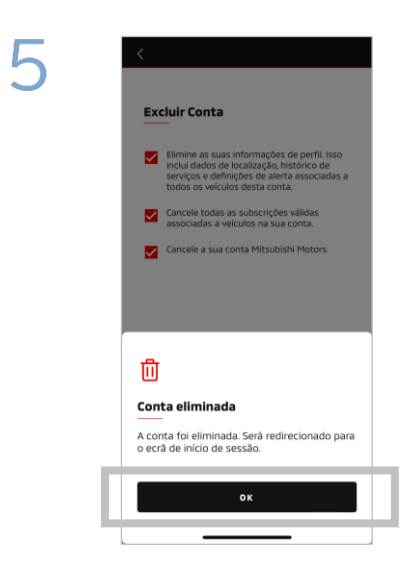

A sua conta está agora eliminada. Toque em [OK]. Ecrã Casa

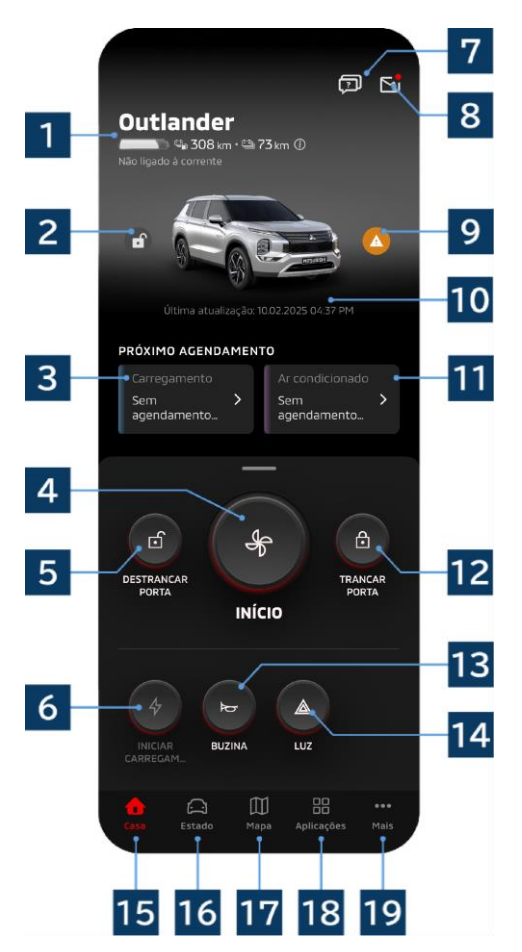

Os conteúdos exibidos e os serviços disponíveis variam consoante o modelo do seu veículo.

# 1 Ecrã da bateria/combustível

Exibe o estado de carregamento da bateria, a bateria restante e o alcance de velocidade de cruzeiro possível.

## 2 Ecrã de porta trancada/destrancada

Pode verificar se as portas estão trancadas/destrancadas.

## 3 Agendamento de carregamento

Pode verificar e definir um horário para o Agendamento de carregamento.

## 4 Definições da climatização

Permite-lhe realizar operações de ar condicionado imediatamente. Em carros a gasolina, o ar condicionado inicia em conjunto com o motor.

# 5 Destrancar porta

Permite-lhe destrancar as portas remotamente.

## 6 Carregamento

Permite-lhe carregar o veículo imediatamente.

# 7 Perguntas frequentes

Avança para a página de perguntas frequentes.

## 8 Caixa de correio

Pode verificar as mensagens do MITSUBISHI CONNECT.

# 9 Ecrã da luz de aviso

Acende-se quando existe um problema com a luz de aviso.

## 10 Data e hora da última atualização

Exibe o estado do veículo na data e hora apresentadas.

# 11 Agendamento do ar condicionado

Pode consultar e definir um horário para o ar condicionado. Quando o ar condicionado está a funcionar, inicia-se em conjunto com o motor em carros a gasolina.

## 12 Trancar porta

Permite-lhe trancar as portas remotamente.

**13 Buzina remota** Permite-lhe operar a buzina remotamente.

# 14 Luz remota

Permite-lhe operar as luzes remotamente.

15 Ecrã Casa Exibe o ecrã Casa.

## 16 Ecrã de estado

Pode consultar informações como o estado (relatório do estado do veículo), registo de quilometragem (histórico de condução) e histórico de carregamentos.

# 17 Ecrã de mapa

Pode utilizar funções como Localizador de veículos, Destino enviado para o carro e Navegação até ao destino final.

# 18 Ecrã de conteúdo

Pode utilizar outras mini aplicações a partir da Mitsubishi Motors.

# 19 Ecrã Ver mais

Pode consultar ou editar o seu perfil ou as informações da sua conta.

Controlo remoto de ar condicionado

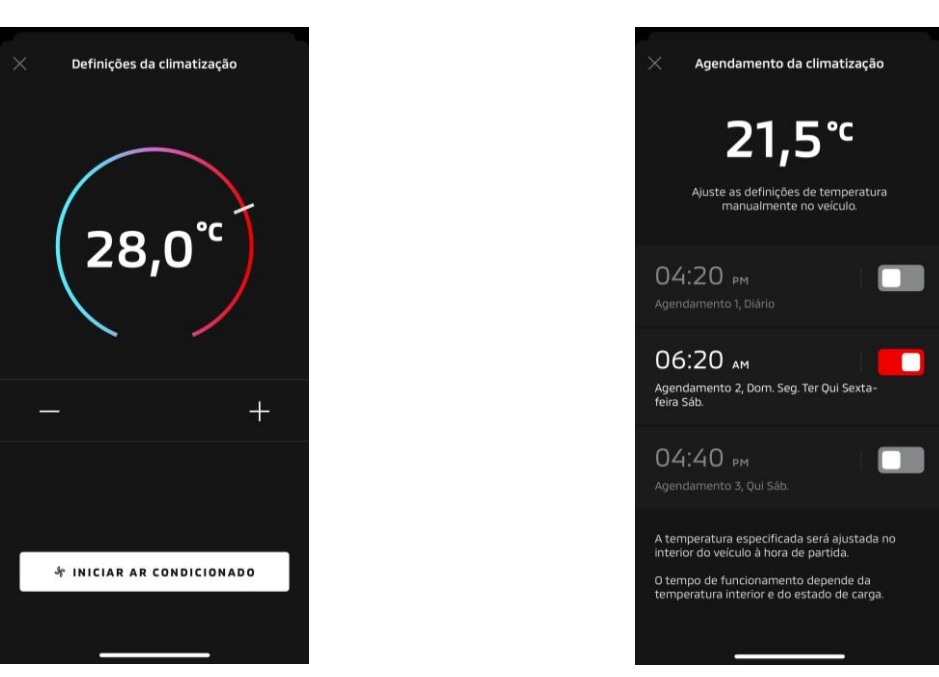

Definições da climatização

Agendamento do ar condicionado

#### Definições da climatização

Pode realizar imediatamente uma operação de controlo remoto do ar condicionado. Em carros a gasolina, o ar condicionado inicia em conjunto com o motor.

Agendamento do ar condicionado

Pode consultar e definir o horário para o ar condicionado.

- Quando o ar condicionado está a funcionar, inicia-se em conjunto com o motor em carros a gasolina.
- No caso de modelos Outlander, as definições do agendamento do ar condicionado do sistema de infoentretenimento estão ligadas à aplicação móvel.
- No caso de modelos eK X EV, as definições do agendamento do ar condicionado do ecrã do veículo não estão ligadas à aplicação móvel.

Tanto a aplicação como o ecrã operam independentemente.

# Controlo remoto de ar condicionado

#### Condições de operação

Verifique se todas as condições seguintes são cumpridas antes de realizar uma operação de controlo remoto do ar condicionado:

- Tanto o seu veículo como o seu smartphone têm uma boa ligação de rede móvel.
- A manete das mudanças está na posição de estacionamento (P) com o botão de alimentação ou o botão do motor desligado.
- Todas as portas do veículo estão fechadas e trancadas.
- O capot e o porta-bagagens estão fechados.
- Se a ficha de carregamento não estiver ligada ao veículo, existe bateria restante suficiente para conseguir usar o ar condicionado (no caso de modelos PHEV e EV).
- A temperatura é -15 °C ou superior (no caso de modelos PHEV ou EV).\*1
  - \*1: Em veículos Outlander atualizados onde o motor é iniciado em temperaturas exteriores baixas, o ar condicionado não pode ser operado remotamente se qualquer uma das seguintes condições se aplicar a temperaturas exteriores de -10 °C ou inferiores:
    - (Se não tiver a certeza se o seu veículo é aplicável, contacte o seu concessionário.)
    - Está a usar carregamento rápido ou V2H.
    - Iniciou uma operação de controlo remoto do ar condicionado no prazo de 15 segundos de desligar o botão de alimentação do veículo.
    - Realizou a operação pelo menos três vezes consecutivamente. Duas vezes é o número máximo de vezes que uma operação remota pode ser realizada a uma temperatura externa de cerca de -10 °C ou inferior. Para reiniciar, conduza o veículo pelo menos a 8 km/h.
    - O agendamento do ar condicionado foi definido. Desligue todos os horários definidos, conduza o veículo pelo menos a 8 km/h e, em seguida, tente realizar novamente a operação remota.

## CUIDADO

- Duas vezes é o número máximo de vezes que um controlo remoto de ar condicionado pode ser usado consecutivamente (no caso de carros a gasolina). Para reiniciar, tem de iniciar o motor manualmente e conduzir o veículo pelo menos a 8 km/h.
- Observe que, em algumas regiões, pode infringir regulamentos e ser alvo de penalizações se tiver o motor a funcionar sem uma boa razão enquanto o veículo está parado.
- Não utilize a aplicação numa estrada pública, dado que fazê-lo pode infringir leis de trânsito.

Trancar/destrancar remotamente a porta

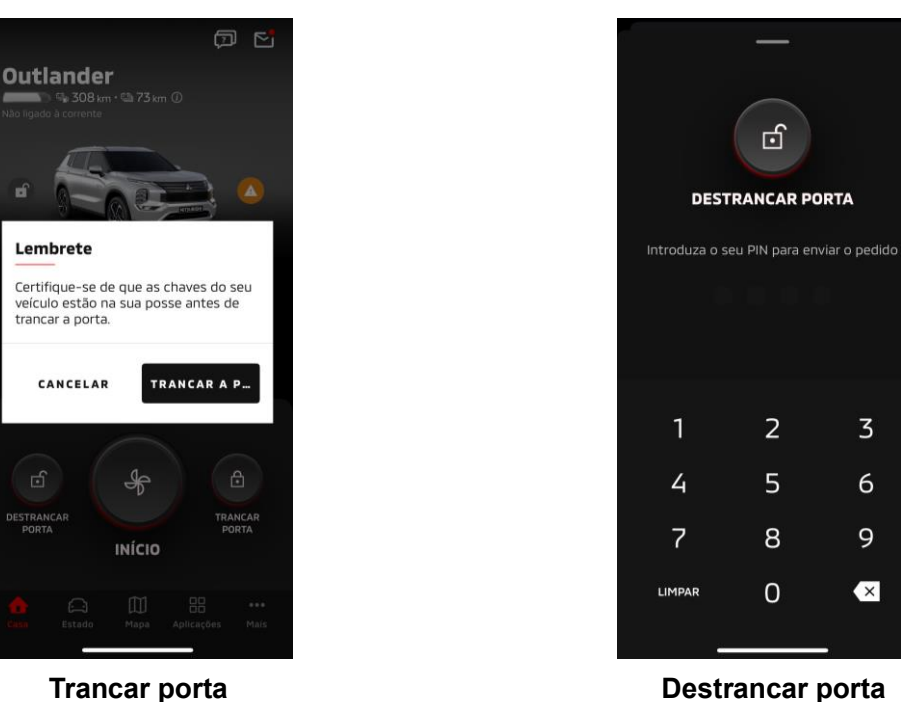

Trancar porta

### Trancar/destrancar remotamente a porta

Pode trancar/destrancar as portas a partir da aplicação móvel.

- Se introduzir o PIN incorretamente três vezes, a aplicação vai automaticamente para o ecrã de início de sessão da aplicação.
- Se realizar uma operação remota de trancar/destrancar a porta, todas as portas serão trancadas/destrancadas.
- Se não abrir uma porta mesmo após terem passado 30 segundos depois de realizar a operação remota de destrancar a porta, as portas trancam automaticamente.

### Condições de operação

- Não pode realizar uma operação remota de trancar/destrancar a porta com o botão de alimentação ou o botão do motor ligado.
- Não pode realizar uma operação remota de trancar a porta com as portas/porta-bagagens abertos.

## CUIDADO

- Pode realizar a operação remota de trancar/destrancar a porta mesmo com a chave dentro do veículo. Mantenha sempre a chave consigo.
- O alarme de segurança é definido para ligado ao trancar remotamente a porta, e é desligado ao destrancar remotamente a porta.

Carregamento/agendamento de carregamento

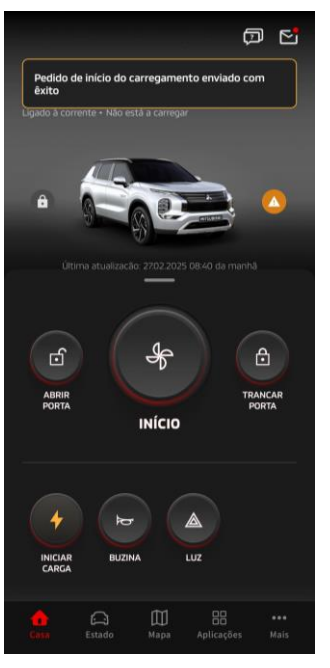

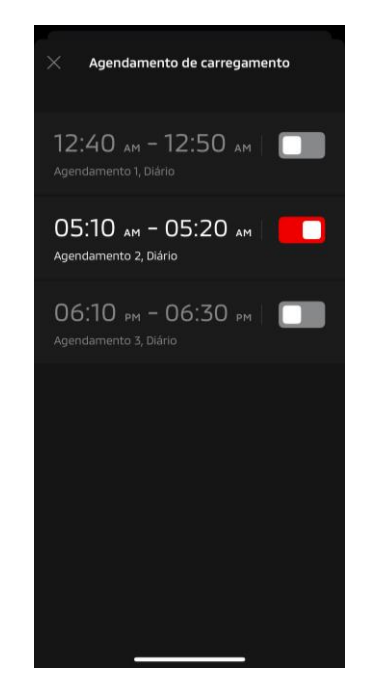

Carregamento

Agendamento de carregamento

#### Carregamento

Pode iniciar o carregamento da bateria imediatamente.

Não pode interromper o carregamento a partir da aplicação móvel.

#### Condições de operação

Para realizar o "Carregamento", tem de satisfazer todas as seguintes condições:

- Tanto o seu veículo como o seu smartphone têm uma boa ligação de rede móvel.
- A manete das mudanças está na posição de estacionamento (P) com o botão de alimentação desligado.
- Todas as portas do veículo estão fechadas e trancadas.
- O capot e o porta-bagagens estão fechados.
- A ficha do carregador está ligada e o agendamento de carregamento está definido.

#### Agendamento de carregamento

Pode definir um horário para o carregamento.

- Não pode interromper o carregamento a partir da aplicação móvel.
- Nos modelos Outlander, se definir o Agendamento de carregamento na aplicação móvel ou no sistema de infoentretenimento, as definições do temporizador serão sincronizadas em ambos.
- No caso de eK X EV, não existe função de Agendamento de carregamento na aplicação móvel. O contador tem uma função de definição de horário.

### Condições de operação

O Agendamento de carregamento não pode ser utilizado a menos que a ficha de carregamento esteja ligada.

Buzina remota/luz remota

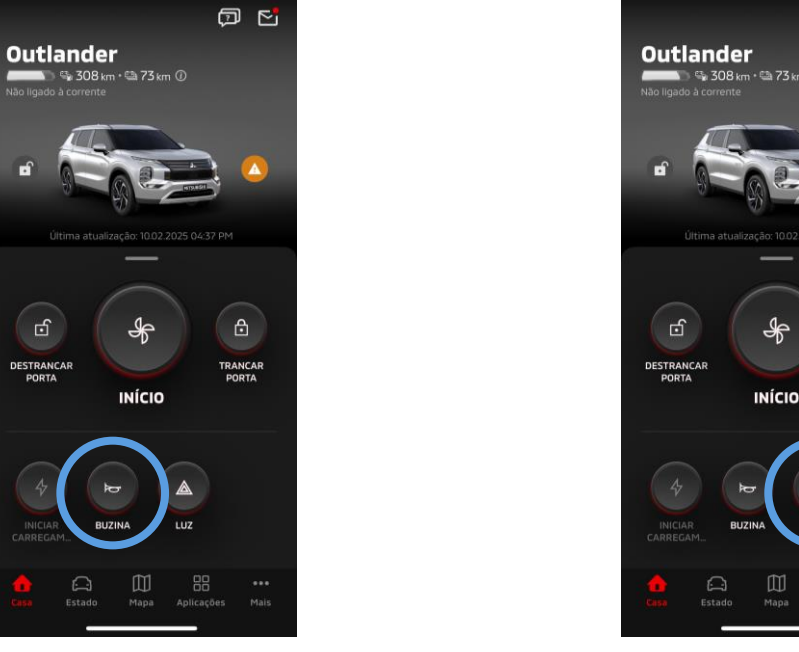

Buzina remota

Buzina remota

Pode fazer soar a buzina a partir da aplicação móvel.

- A buzina soa uma vez.
- O som da buzina dura 0,6 segundos.

Condições de operação

Quando o motor estiver a ser iniciado, a buzina não soa.

#### Luz remota

A luz pode ser ligada a partir da aplicação móvel.

- A luz dos faróis/luz de presença liga-se.
- A luz desliga-se automaticamente após piscar cinco vezes.

Condições de operação

Quando o motor estiver a ser iniciado, a luz não se liga.

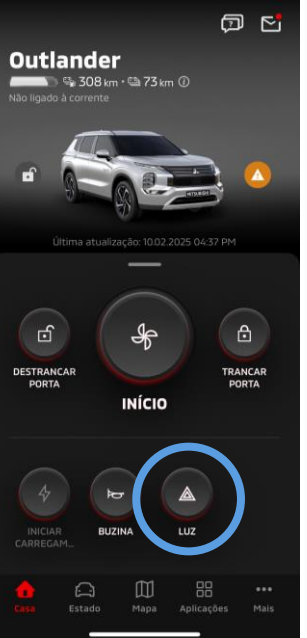

Luz remota

Estado (relatório de estado do veículo), registo de quilometragem (histórico de condução), histórico de carregamentos

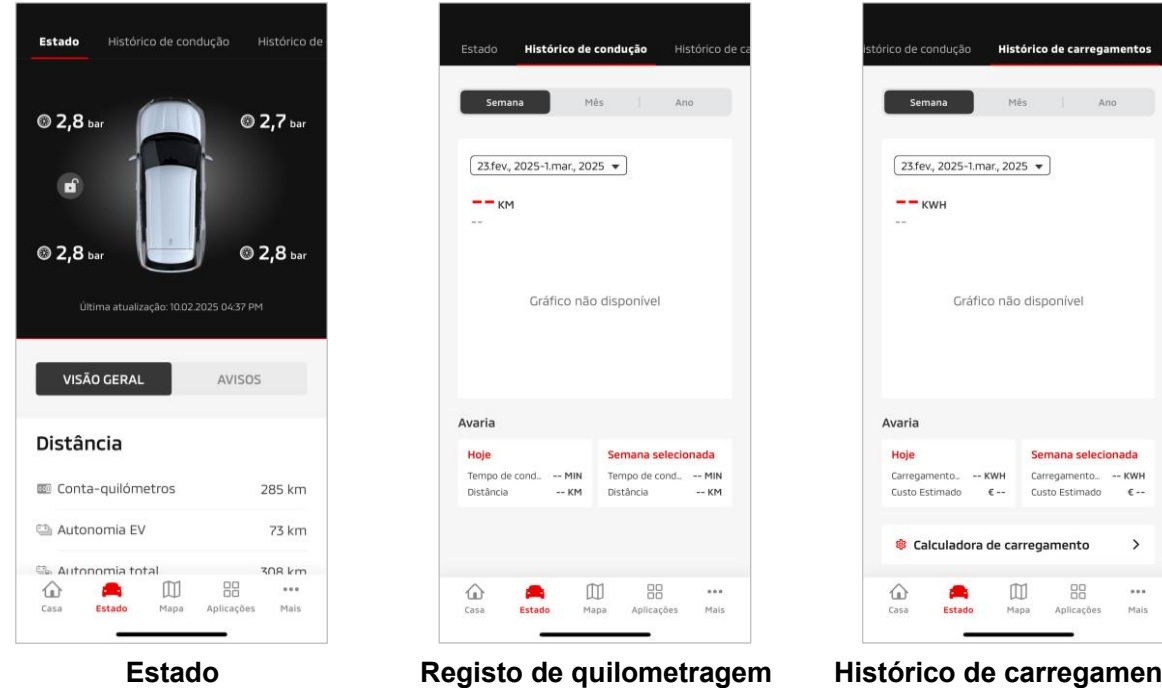

(relatório de estado do veículo)

(histórico de condução)

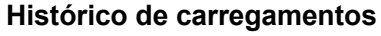

Estado (relatório do estado do veículo)

Pode consultar as informações de estado do veículo e o estado da lâmpada de aviso.

Registo de quilometragem (histórico de condução)

Pode consultar a duração de condução e quilometragem do veículo para cada dia, mês ou ano.

### CUIDADO

 Dependendo do ambiente da rede durante a condução, podem ocorrer discrepâncias com os dados de condução reais devido à impossibilidade de obter dados de condução em tempo real.

Histórico de carregamentos

Pode consultar o tempo de carregamento e o custo de carregamento do veículo para cada dia, mês ou ano.

Localizador de veículos, Destino enviado para o carro, Navegação até ao destino final

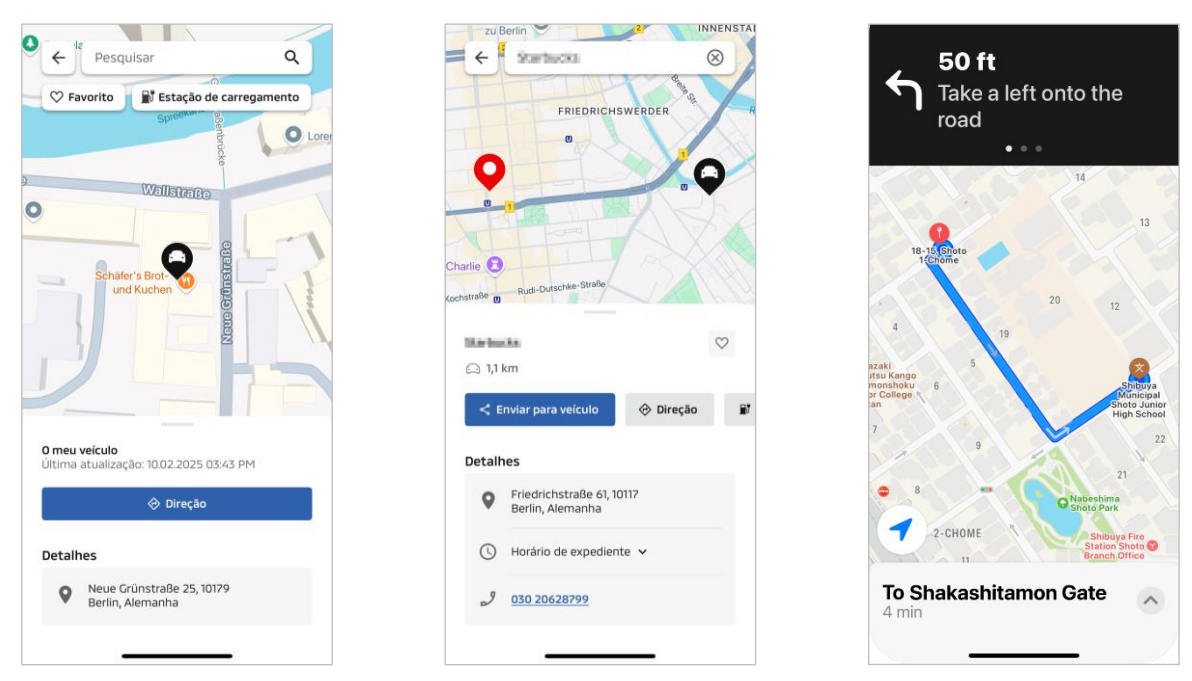

Localizador de veículos

Destino enviado para o carro

Navegação até ao destino final

Localizador de veículos (consulta do local de estacionamento)

Esta função permite-lhe consultar a localização atual do seu veículo na aplicação móvel.

#### Destino enviado para o carro

Esta função permite-lhe enviar o destino definido na aplicação para smartphone para a navegação por satélite antes de entrar no seu carro.

Navegação até ao destino final

Esta função permite-lhe verificar o percurso até ao seu destino final na aplicação para smartphone mesmo antes de sair do seu veículo.

É apresentada uma notificação na aplicação quando o veículo estiver localizado a menos de 2 quilómetros do destino final em linha reta. Não é apresentada uma notificação na aplicação se chegar ao seu destino final e a orientação do percurso estiver concluída na navegação por satélite.

#### Condições de operação

Para receber notificações de navegação depois de sair do veículo, tem de ativar a ligação com a navegação e a navegação pós-saída no sistema de infoentretenimento.

### CUIDADO

 Dependendo do ambiente de rede do local onde o veículo está estacionado, podem surgir discrepâncias com a informação posicional real, devido à incapacidade de obter a informação posicional correta.

Ligação a smartwatch

#### Smartwatch

Algumas operações remotas da aplicação Mitsubishi Motors também podem ser realizadas utilizando um smartwatch. Para utilizar operações remotas no seu smartwatch, tem de iniciar sessão na aplicação Mitsubishi Motors num smartphone compatível.

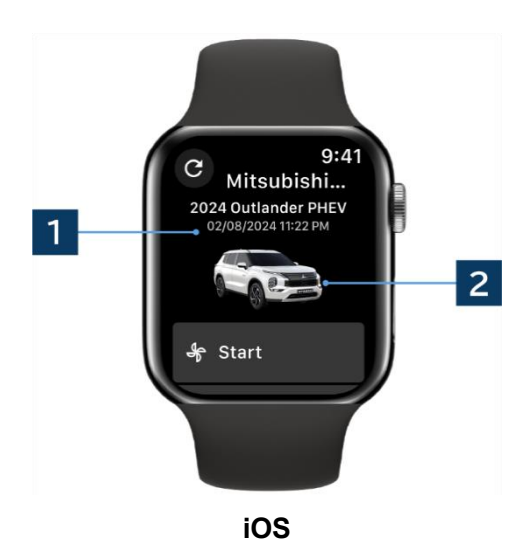

#### **1** Data e hora da última atualização

Exibe o estado do veículo na data e hora apresentadas.

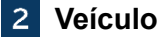

Exibe uma imagem do modelo do seu carro.

As seguintes funções remotas podem ser utilizadas num smartwatch.

- Controlo remoto de ar condicionado
- Iniciar "Carregamento"
- Localizador de veículos
- Estado (relatório do estado do veículo)

\*As funções são as mesmas nos dispositivos Android e nos dispositivos iOS.

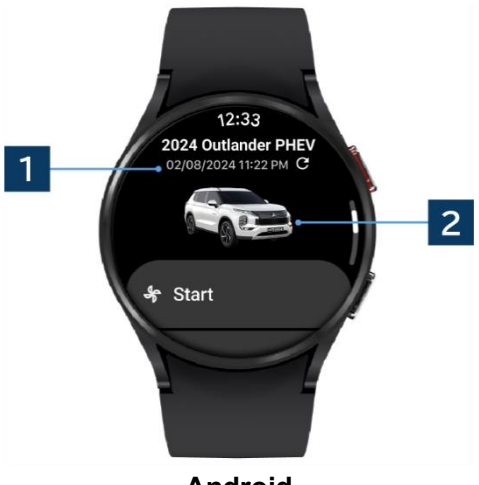

Android

# Apoio ao utilizador

Se tiver alguma questão sobre o serviço MITSUBISHI CONNECT, contacte o Apoio ao utilizador do MITSUBSHI CONNECT.

Os nossos operadores do Apoio ao utilizador MITSUBISHI CONNECT vão ajudar a resolver o seu problema. Explique o problema em questão com o máximo de detalhe possível.

Para mais questões, contacte o revendedor e/ou distribuidor autorizado no seu país.

Android é uma marca comercial registada da Google LLC.

iPhone é uma marca comercial da Apple Inc. registada nos Estados Unidos e em outros países.

A marca comercial do iPhone é utilizada de acordo com a licença da AIPHONE CO., LTD.

 Note que o conteúdo e as informações publicadas podem ser alteradas ou revistas sem aviso devido a alterações nas especificações da aplicação.

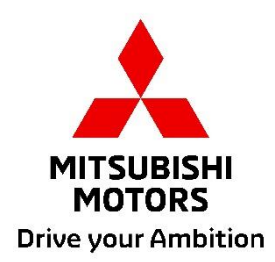